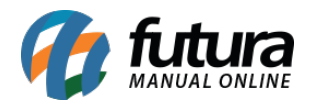

# 1 - Nova opção dentro da forma de pagamento para situação de pedidos do Mercado Livre

## Caminho: Extensões>Mercado Livre>Configurações do Modulo "Aba Status do Pedido"

Foi criado um novo campo denominado como *Situação dos Pedidos Pagos* que ficará dentro da *Forma de Pagamento Dinâmica*, este campo permitirá que o usuário defina o status em que os pedidos replicarão para o *Futura Server*, conforme imagens abaixo:

|                                                                                                    | Venuds                                                          | Sistema Relator          | os Ajuda Meus D                                                                                                    | Dados                                             |                              |                                                             | <u> </u>                |                                                                                                    | and a second second                    |
|----------------------------------------------------------------------------------------------------|-----------------------------------------------------------------|--------------------------|----------------------------------------------------------------------------------------------------|---------------------------------------------------|------------------------------|-------------------------------------------------------------|-------------------------|----------------------------------------------------------------------------------------------------|----------------------------------------|
| pal :: Módulo :: Configurações                                                                                                    |                                                                 |                          |                                                                                                    |                                                   |                              |                                                             |                         |                                                                                                    |                                        |
| Mercadolivre                                                                                                    |                                                                 |                          |                                                                                                    |                                                   |                              |                                                             |                         |                                                                                                    | Salvar Cano                            |
| Configurações Gerais Listage                                                                                                    | em Configuração                                                 | Status do Pedido         | Feedback Setting                                                                                                    | Personalizado o Envio                             | Usuário de Teste             |                                                             |                         |                                                                                                    |                                        |
| favor, mapear Mercadolivre status do pe                                                                                                    | dido para o status do p                                         | edido opencart. Por favo | r, selecione também o trans                                                                                                    | sporte e método de pagamento                      | o. Ele será usado quando uma | ordem ML sincronizar com O                                  | penCart.                |                                                                                                    |                                        |
| ercadolivre Status                                                                                                    |                                                                 |                          |                                                                                                    | Opencart Status                                   |                              |                                                             |                         |                                                                                                    |                                        |
| atus Inicial do Pedido                                                                                                    |                                                                 |                          |                                                                                                    | Aguardando Pagamento                              |                              |                                                             |                         |                                                                                                    |                                        |
| uardando Pagamento                                                                                                    |                                                                 |                          |                                                                                                    | Aguardando Pagamento                              | o ~                          |                                                             |                         |                                                                                                    |                                        |
| gamento em Processos                                                                                                    |                                                                 |                          |                                                                                                    | Aguardando Pagamento                              | o ~                          |                                                             |                         |                                                                                                    |                                        |
| 00                                                                                                    |                                                                 |                          |                                                                                                    | Aquardando Pagamento                              | , ×                          |                                                             |                         |                                                                                                    |                                        |
| -                                                                                                    |                                                                 |                          |                                                                                                    |                                                   |                              |                                                             |                         |                                                                                                    |                                        |
| ncelado                                                                                                    |                                                                 |                          |                                                                                                    | Aguardando Pagamento                              | o ~                          |                                                             |                         |                                                                                                    |                                        |
| étodo de Envio<br>étodo de Pagamento<br>e.futura   ADMINISTRAÇÃO                                                                                                    | Correios (Brasil)<br>Pagamento Dinâmico                         | ~                        |                                                                                                    |                                                   |                              |                                                             |                         |                                                                                                    |                                        |
|                                                                                                    | Correios (Brasil) Pagamento Dinámico nsões Vendas               | Sistema   Relató         | ios Ajuda Meus                                                                                                    | Dados                                             |                              |                                                             |                         |                                                                                                    | Ver sua loja                           |
| étodo de Envio<br>étodo de Pagamento<br>e.f.f.t.c.e.   ADMINISTRAÇÃO<br>inel de controle   Catélogo   Extre<br>pal :: Módulos<br>e. Módulos<br>OUTROS   C                                                                                                    | Correios (Brasil) Pagamento Dinámico msões Vendas ONFIGURAÇÕES  | Sistema Relató           | fos Ajuda Meus<br>NOUTOS                                                                                                    | Dados<br>FILTROS FOR                              | RMAS DE PAGAMENTO            | Formas de Envio                                             | FINALL                  | ωςλο                                                                                                    | Ver sua loja                           |
|                                                                                                    | Correios (Brasil) Pagamento Dinámico muões Vendas ONFIGURAÇÕES  | Sistema Relató           | tos Ajuda Meus<br>PDUTOS                                                                                                    | Dados<br>FILTROS FOR                              | RMAS DE PAGAMENTO            | FORMAS DE ENVIO                                             | FINALL                  | ΖΑÇÃΟ                                                                                                    | Ver sua loja<br>TODOS                  |
| étodo de Envio<br>étodo de Pagamento<br>e.Externes   ADMINISTRAÇÃO<br>inel de controle Catálogo Edu<br>nal :: Módulos<br>OUTROS C<br>ORMAS DE PACAMENTO<br>CORMAS DE PACAMENTO                                                                                                    | Correlos (Brasil) Pagamento Dinámico nsões Vendas CONFIGURAÇÕES | Sistema Relató           | tos Ajuda Meus                                                                                                    | Dados<br>FILTROS FOR                              | RMAS DE PAGAMENTO            | FORMAS DE ENVIO<br>API 3.0 (Cartão de                       | Cielo                   | ZAÇÃO<br>Checkout Cielo Transp<br>DEBABILITADO                                                                  | Ver sua loja<br>TODOS<br>arente        |
| étodo de Envio        étodo de Pagamento        e.fútura:       ADMINISTRAÇÃO       inel de controle     Catálogo       catálogo     Externa       catálogo     Externa       catálogo     Externa       catálogo     Externa       catálogo     Externa       catálogo     Externa       catálogo     Externa       catálogo     Externa       constances     Catálogo       constances     Catálogo | Correios (Brasil) Pagamento Dinámico nsões Vendas CONFICURAÇÕES | Sistema Relató           | tos Ajuda Meus<br>DUUTOS<br>Transferência Bancária<br>WalutrAdo                                                                 | Dados<br>FILTROS FOR<br>ME)                       | RMAS DE PAGAMENTO            | FORMAS DE ENVIO<br>API 3.0 (Certão de                       | FINALL<br>Cielo         | Checkout Cielo Transp<br>DESABLITADO<br>Mercado Pago versão<br>HABILITADO                                       | Ver sua loja<br>TODOS<br>arente<br>2.0 |
|                                                                                                    | Correlos (Brasil) Pagamento Dinámico nuiões Vendas ONFIGURAÇÕES | Sistema Relató           | tios Ajuda Meus<br>DOUTOS<br>Transferência Bancária<br>HABILITADO<br>Pagamento na Entrega (PP<br>VABILITADO<br>Lash<br>VETALADO | Dados<br>FILTROS FOR<br>UI<br>NE) II II<br>II III | RMAS DE PAGAMENTO            | FORMAS DE ENVIO<br>API 3.0 (Cartão de<br>ámico<br>cado Lore | Cielo<br>Cielo<br>Cielo | 2AÇÃO<br>Checkout Cielo Transp<br>DESABILITADO<br>Mercado Pago versão<br>HABILITADO<br>Pag Seguro<br>HABILITADO | Ver sua loja<br>TODOS<br>arente<br>2.0 |

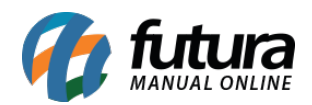

|                                                    | Empresa: 1                                                                                         |                       |  | Você está conectado como futura |
|----------------------------------------------------|----------------------------------------------------------------------------------------------------|-----------------------|--|---------------------------------|
| Painel de controle Catálogo                        | Extensões Vendas Sistema Rela                                                                      | rios Ajuda Meus Dados |  | Ver sua loja Sair               |
| Principal :: Pagamento :: Pagamento Dinå           | mico                                                                                               |                       |  |                                 |
| Pagamento Dinâmico                                 |                                                                                                    |                       |  | Salvar Cancelar                 |
| Status:                                            | Habilitado 🔻                                                                                       |                       |  |                                 |
| Habilitar pagamento em:                            | Todos •                                                                                            |                       |  |                                 |
| Titulo do Pagamento:                               | dyn pay                                                                                            |                       |  |                                 |
| Situação do pagamento quando<br>finalizado:        | Aguardando Pagamento 🔹                                                                             |                       |  |                                 |
| Situação dos pedidos pagos:                        | Processado 🔻                                                                                       |                       |  |                                 |
| Situação do pagamento que envia<br>para o sistema: | Aguardando Pagamento<br>Anulado<br>Cancelado<br>Cancelado pela Operadora<br>Cancelamento Revertido |                       |  |                                 |
| Situação do pagamento quando<br>cancelado:         | Completo<br>Despachado<br>Em disputa<br>Estrurado                                                  |                       |  |                                 |
| Ordem:                                             | Expirado<br>Link Cielo<br>Não Aprovado<br>Negado                                                   |                       |  |                                 |
|                                                    | Pedido abandonado<br>Pedido abandonaPedidodo<br>Processado<br>Processando                          |                       |  |                                 |
|                                                    | Reembolsado                                                                                        |                       |  |                                 |

## 2 - Nova opção de vincular produtos do Mercado Livre

#### **Caminho:** <u>Painel administrativo> Catalogo > Consultar produtos</u>

Agora será possível vincular os produtos do e-commerce com os do **Mercado Livre**, através do ID do produto no marketplace.

Para entender melhor como esta tela funciona acesse o link abaixo:

Como Vincular Produtos com o Mercado Livre? - FAQ28

## 3 - Nova opção de tipo de filtro na tela de consulta de Produtos

#### **Caminho:** <u>Catalogo>Consultar Produtos</u>

Foi criado novas opções de tipo de filtros para consultar os produtos por preço e quantidade, o usuário irá selecionar qual o tipo que deseja buscar, sendo as seguintes opções: maior, maior ou igual, igual, menor ou igual, menor e diferente. Conforme imagem abaixo:

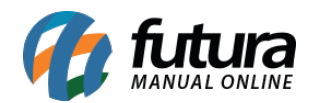

| e.futura                     | OMINISTRAÇÃ   | 0                      |                      |               |            |         |        |                        |            |            | Ē                      | Você está cone  | ctado como futu       |
|------------------------------|---------------|------------------------|----------------------|---------------|------------|---------|--------|------------------------|------------|------------|------------------------|-----------------|-----------------------|
| Painel de controle           | Catálogo      | Extensões Vendas Siste | ema Relatórios Ajuda | a 🕴 Meus Dado | s          |         |        |                        |            |            |                        | Ver sua         | ı loja Sair           |
| rincipal :: Produtos         |               |                        |                      |               |            |         |        |                        |            |            |                        |                 |                       |
| Produtos                     |               |                        |                      |               |            |         |        |                        |            | Sinc. 1    | Todos DeSinc. Todos    | Configurações M | ercado Livre          |
| Nome do produto              |               | Código                 | Categoria            |               | Fornecedor |         |        | Cor                    |            | Tama       | nho                    |                 |                       |
|                              |               | Contendo: V            |                      | ~             |            |         |        |                        |            |            |                        |                 | Filtrar               |
| Preço                        |               | Quantidade             | Estoque              |               | Situação   | Mercad  | olivre | Mercadolivre<br>Status |            |            |                        |                 |                       |
| Maior:<br>Maior ou Iqual:    |               | Maior: 🗸               |                      | ~             | ~          |         | $\sim$ | ~                      |            |            |                        |                 |                       |
| Igual:<br>Menor ou Igual: pr | me do produte | D 🛋                    |                      | Cor           |            | Tamanho | Código | Preço                  | Quantidade | Situação   | Mercadolivre           |                 | Ação                  |
| Diferente:                   | INCO          |                        |                      | DOURAD        | 0          |         | 1114   | R\$ 12,80              | 5          | Habilitado | SINCRONIZAR   VINCULAR | da t            | [ <u>Visualizar</u> ] |

## 4 - Nova opção de envio por Anúncio Mercado Livre

### **Caminho:** <u>Painel Administrativo > Menu Catálogo > Ficha Técnica</u>

Foi adicionado dois campos para que o usuário consiga especificar para qual produto ele quer usar determinado tipo de envio (me1, me2) e qual produto terá frete grátis, conforme imagens abaixo:

| PI     | odutos     |                   |                 |    |           |           |            |         |         |                    |            |            | Sinc. Todos DeSinc. Todos             | Configurações | Mercado Livre |
|--------|------------|-------------------|-----------------|----|-----------|-----------|------------|---------|---------|--------------------|------------|------------|---------------------------------------|---------------|---------------|
| Nome d | io produto |                   | Código          |    | Categoria |           | Fornecedor |         |         | Cor                |            | Ta         | amanho                                |               |               |
|        |            |                   | Contendo:       | •  |           | •         |            |         |         |                    |            |            |                                       |               | Filtrar       |
| Preço  |            |                   | Quantidade      |    | Estoque   |           | Situação   | Merca   | dolivre | Mercadolivre Statu |            |            |                                       |               |               |
| Maior  |            | ·                 | Malor.          |    |           |           |            |         |         |                    |            |            |                                       |               |               |
| 8      | Imagem     | Nome do produto 🗻 |                 |    |           | Cor       |            | Tamanho | Código  | Preço              | Quantidade | Situação   | Mercadolivre                          |               | Ação          |
| ø      | ••         | BRINCO FOLHEADOS  | A OURO COM PÉRO | LA |           | DOURADO   |            |         | 1114    | R\$ 12,80          |            | Habiltado  | SINCRONIZAR I VINCULAR<br>NÃO LISTADO | 1             | [Visualizar]  |
| ۵      | 60         | BRINCO FOLHEADO A | OURO COM PÉROL/ |    |           | BRANCOIPR | ATA        |         | 1115    | R\$ 16.56          | 22         | Habilitado | SINCRONIZAR   VINCULAR<br>NÃO LISTADO | 1             | [Visualizar]  |

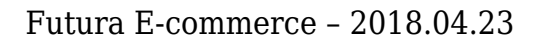

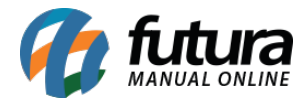

| BRINCO FOLHEADOS A OURO (                                                                                             | COM PÉROLA          |   |
|----------------------------------------------------------------------------------------------------|---------------------|---|
| Código de barras                                                                                                    | Listagem de Moedas  |   |
|                                                                                                    | -Selecione-         | • |
| Modo Venda                                                                                                    | Tipo de anúncio     |   |
| -Selecione-                                                                                                    | -Selecione-         | • |
| Condição do item                                                                                                    | Garantia do produto |   |
| -Selecione-                                                                                                    | •                   |   |
| Vídeo do Produto                                                                                                    | Tipo de Frete       |   |
|                                                                                                    | Não Especificado    | • |
| Habilitar Frete Grátis                                                                                                |                     |   |
| Desabilitado                                                                                                    | •                   |   |
|                                                                                                    |                     |   |
| Mercadolivre Categoria<br>Texto verde significa lista permitida. Texto vermelh<br>significa listagem não é permitido) | -Selecione-         | • |
|                                                                                                    |                     |   |

### 5 - Novo botão Recomprar Pagseguro

#### **Caminho:** <u>Minha conta > Histórico de Pedidos > Pedido</u>

Foi criado um botão denominado como **Recomprar**, que caso a opção de pagamento escolhida seja **Pagseguro** e o pedido não tenha sigo pago por algum motivo. O usuário conseguirá recomprar esse mesmo pedido sem precisar adicionar todos os produtos no carrinho novamente, conforme imagem abaixo:

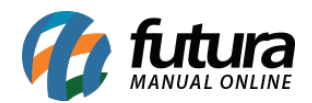

|   | Realizado em: 17/04/2018<br>Método de pagamento: Pagseguro<br>Método de entrega: Retirar na loja           |            | Cida Legori<br>Rua João De<br>Jadrim Dos I<br>Amenricana<br>São Paulo<br>Brazil         | Barro, 143,<br>Lirios<br>13467250                      |           |         |
|---|----------------------------------------------------------------------------------------------------|------------|-----------------------------------------------------------------------------------------|--------------------------------------------------------|-----------|---------|
|   | Histórico do pedido                                                                                        |            | Endereço                                                                                | de pagamento                                           |           |         |
|   | Aguardando Pagamento                                                                                       | 17/04/2018 | Casa<br>Cida Legori<br>Rua João De<br>Jadrim Dos I<br>Amenricana<br>São Paulo<br>Brazil | Barro, 143,<br>Lirios<br>13467250                      |           |         |
|   | PRODUTO                                                                                                    |            | QUANT.                                                                                  | PREÇO                                                  | TOTAL     |         |
| ( | Cod: 58623701-709541<br>PIERCING FALSO COM ZIRCÔNIA -<br>ATACADO E VAREJO - 709523<br>Cor: CRISTAL/DOURADO | SEMIJÓIA   | 10                                                                                      | R\$ 1,00                                               | R\$ 10,00 | :       |
|   |                                                                                                    |            | Sub-Total                                                                               |                                                        | R\$       | 10,00   |
|   |                                                                                                    |            | Retirar na lo<br>Total                                                                  | ja                                                     | R\$       | \$ 0,00 |
|   |                                                                                                    |            | Recompra                                                                                | <mark>r COM 🔞 pagseguro</mark><br>Sua compra protegida | RECOMPR   | AR      |